# BIOS ME7 更新為 ME8 操作指南

| , | E Windows 模式下                                  | 更新 BIOS                                                                    | 2  |
|---|------------------------------------------------|----------------------------------------------------------------------------|----|
|   | 將 Intel ME 7 版本的                               | 系統 BIOS 更新为 Intel ME 8,並更新微星驅動程式                                           | ;2 |
|   | 不升級 ME 管理引擎                                    | ,僅更新系統 BIOS 版本                                                             | 6  |
|   | 不升級 ME 管理引擎                                    | ,僅重刷相同版本的系統 BIOS                                                           | 9  |
|   | 不升級 ME 管理引擎                                    | ,將系統 BIOS 版本刷回較舊版本                                                         | 12 |
| 在 | E DOS 模式下升級                                    | 2 BIOS                                                                     | 15 |
|   |                                                | •                                                                          |    |
|   | 將 Intel ME 7 版本的                               | 、<br>系統 BIOS 更新为 Intel ME 8 的系统 BIOS                                       |    |
|   | 將 Intel ME 7 版本的<br>不升級 ME 管理引擎                | 、<br>系統 BIOS 更新为 Intel ME 8 的系统 BIOS<br>,僅更新系統 BIOS 版本                     |    |
|   | 將 Intel ME 7 版本的<br>不升級 ME 管理引擎<br>不升級 ME 管理引擎 | 、<br>系統 BIOS 更新为 Intel ME 8 的系统 BIOS<br>,僅更新系統 BIOS 版本<br>,僅重刷相同版本的系統 BIOS |    |

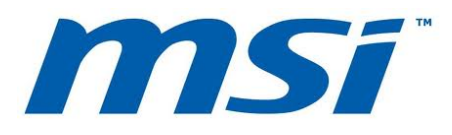

## 在 Windows 模式下更新 BIOS

將 Intel ME 7 版本的系統 BIOS 更新为 Intel ME 8, 並更新微星驅動程式

- 1. 請至微星官網下載更新封包。
- 2. 將檔案解壓縮到 USB 隨身碟。

| Ale Company &                                                                                                    |                                                                                            | • Computer + Reservable State (F) +                                                                                                    | • •    | and the second second s |
|----------------------------------------------------------------------------------------------------|--------------------------------------------------------------------------------------------|----------------------------------------------------------------------------------------------------|--------|----------------------------------------------------------------------------------------------------|
| forwerse     forwerse     forwerse | ves (1)<br>at (C)<br>the of 74.108<br>Removable Storage (1)<br>de dia (6)<br>the of 300 MB | vesites<br>Contracto<br>Decembrants<br>Masce Process<br>Decembrants<br>Masce<br>Process<br>Decembrants<br>Masce<br>Process<br>Decembrants<br>Decembrants<br>Dece | DRI-FI |                                                                                                    |
| Removable Disk (F) Specie und<br>Removable Disk (F) Specie fore B                                                                                                    | 17.MB                                                                                      | A term                                                                                                    |        |                                                                                                    |

- 3. 執行更新程式。
- 4. 先關閉所有其他應用程式後,再勾選 I Agree、點按"OK"。

注意:系統會在 BIOS 更新完成後重新啟動。

| Warning<br>System will auto reboot after bios update, please close all other<br>applications before BIOS update.<br>Please don't remove USB drive or reboot/shutdown system during<br>BIOS update process. |  |
|----------------------------------------------------------------------------------------------------|--|
| CANCEL                                                                                                    |  |

5. 按"OK"開始刷新系統 BIOS。

注意: 請不要在 BIOS 更新過程中移除 USB 隨身碟!!

| msi | BIOS                                        | UPDA | TE                                     |  |
|-----|---------------------------------------------|------|----------------------------------------|--|
| C   | URRENT VERSION -<br>MS-7681<br>Version N.70 | ľ    | NEW VERSION<br>MS-7681<br>Version P.14 |  |
|     | ок                                          |      | CANCEL                                 |  |
|     |                                             |      |                                        |  |
|     |                                             |      |                                        |  |

| msi BIOS UPDATE                                                                                                  |  |  |  |  |
|----------------------------------------------------------------------------------------------------|--|--|--|--|
| System will auto reboot in 5 seconds and continue<br>to update Intel ME!                                         |  |  |  |  |
| Warning: Please don't remove your USB drive !<br>System will continue to update Intel ME after<br>system reboot! |  |  |  |  |
| System will auto- reboot in 5 seconds.                                                                           |  |  |  |  |
| Reboot                                                                                                    |  |  |  |  |

注意:系統會重新啟動,以更新 Intel ME 韌體。

6. 系統將開始更新 BIOS ME。

注意:請不要在 BIOS 更新過程中移除 USB 隨身碟。

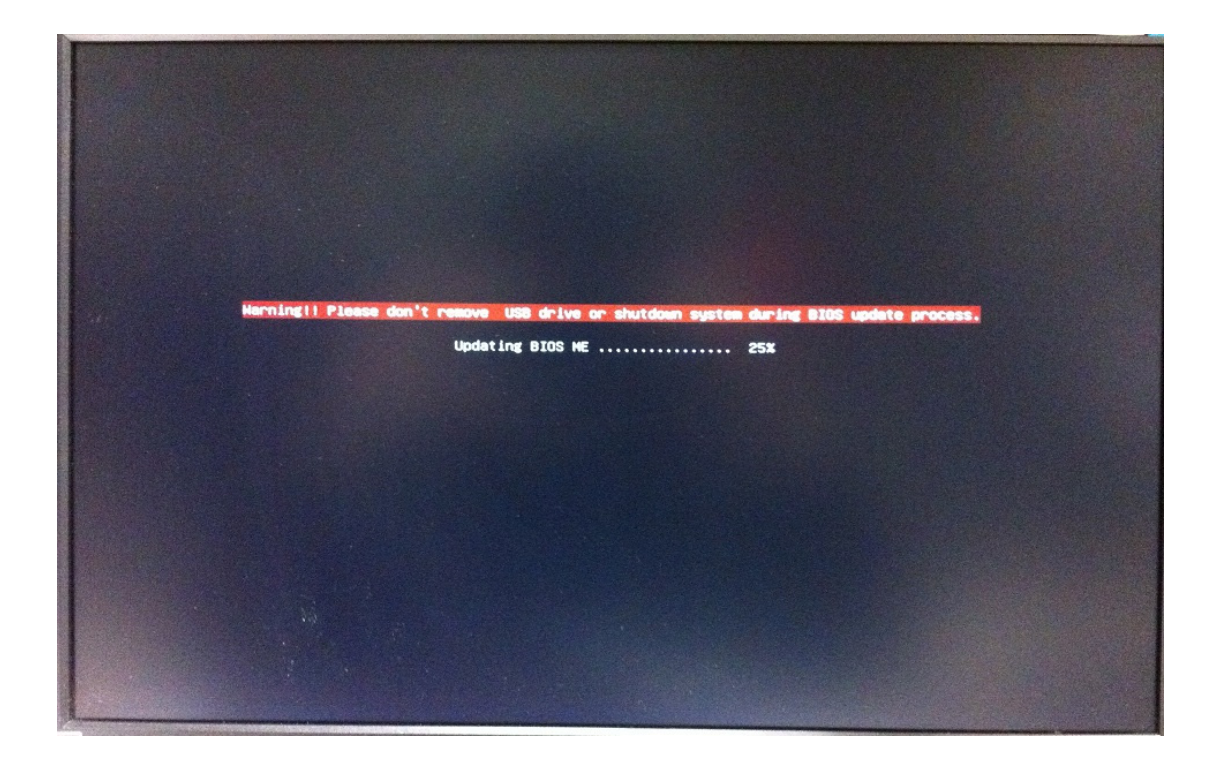

7. 成功更新 Intel ME 8 韌體後, 螢幕會顯示"BIOS Updated Successfully"資訊,並在 5 秒後自動重啟系統。

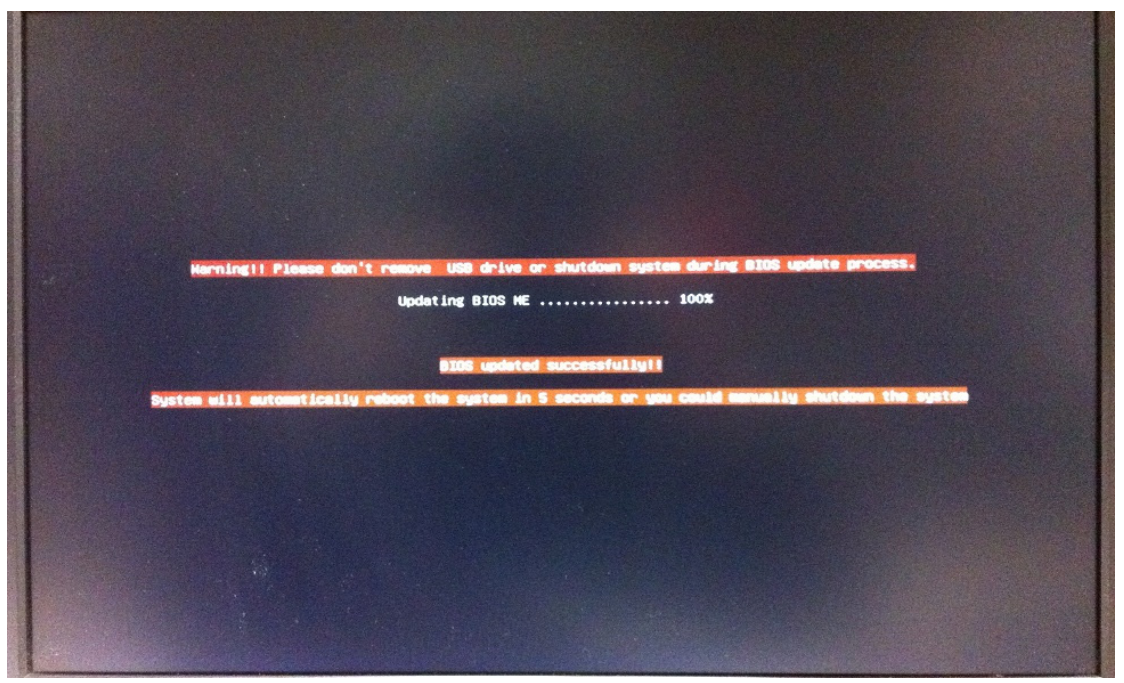

| CPU<br>Mainboard<br>System                                   | emperature<br>SO <sup>™</sup><br>29 <sup>™</sup> Boot device                                                                                                    | Intel(R) Core(TM) i3-2<br>Current CPU Frequency<br>Current CPU Frequency<br>Current CPU Frequency<br>Memory Size : 4096 MB<br>Priority                                                                                                    | C F12 Language X<br>1050 CPU 0 3.10GHz<br>3.10 GHz (31 × 100 HHz)<br>1 1333 HHz<br>C C C C C C C C C C C C C C C C C C C |
|--------------------------------------------------------------|----------------------------------------------------------------------------------------------------|----------------------------------------------------------------------------------------------------|----------------------------------------------------------------------------------------------------|
| Aninboard settings<br>SETTINGS<br>Overclocking setting<br>OC | Eco<br>mode<br>System Date<br>System Time<br>SATA Port1<br>SATA Port2<br>SATA Port3<br>SATA Port5<br>SATA Port5 | CC Genie I<br>mode<br>MELP I HOT KEY<br>(Fri 03/30/2012)<br>[17:09:34]<br>Not Present<br>Not Present<br>Not Pre | Internet<br>Message and Mail<br>BROWSER<br>UTILITIES<br>UTILITIES<br>Password<br>BECURITY                                |

#### 安裝 MSI 驅動程式更新工具

9. 請依據您的作業系統從微星網站下載並安裝 MSI 驅動程式更新工具。

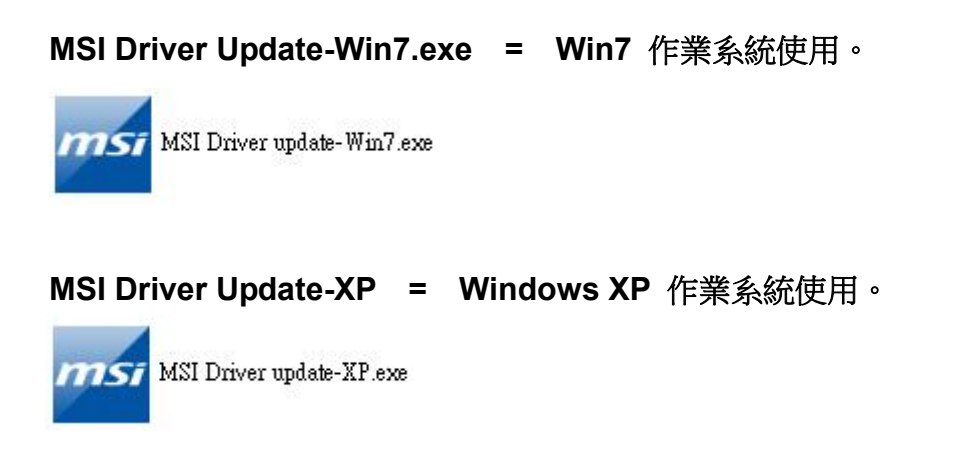

注意:如果您在安裝 MSI 驅動程式更新工具後將 CPU 由 Sandybridge 更換為 lvybridge,您必須再重新安裝 MSI 驅動程式更新工具。

A. 如果您正使用 Sandybridge CPU,您只需要更新 Intel ME 8 驅動程式。

|                                                      | (           | Pop up window message      |   |
|------------------------------------------------------|-------------|----------------------------|---|
| User1                                                |             | Intel ME Driver安装中         |   |
| Model:7681 4.0<br>BIOS:E7681PXX<br>CPU: Sandy Bridge | Packing Run | Installing Intel ME Driver |   |
|                                                      |             |                            | J |

B. 如果您正在使用 lvybridge CPU,系統將會提示您更新 Intel ME8 驅動程式/內建顯示晶片驅動程式/ 晶片組驅動程式。

|                                         | ME8 Driver                     | installing                 |
|-----------------------------------------|--------------------------------|----------------------------|
|                                         | Intel ME Driver安装中             | Installing Intel ME Driver |
| User2                                   | VGA Drive                      | er installing              |
| Model:7681 4.0                          | VGA Driver安装中                  | Installing VGA Driver      |
| BIOS:E7681PXX Packin<br>CPU: IVY Bridge | n <mark>g Run</mark> Chipset D | river installing           |
|                                         | Chipset Driver安装中              | Installing Chipset Driver  |
|                                         |                                |                            |
|                                         |                                |                            |
|                                         |                                |                            |

注意: 為確保新驅動程式正常運作, 請在更新驅動程式後重新啟動您的系統。

#### <u>不升級 ME 管理引擎,僅更新系統 BIOS 版本</u>

- 1. 請至微星官網下載更新封包。
- 2. 將檔案解壓縮到 USB 隨身碟。

| · ·                                                                                                    | · · · ·                                                                                                    | Control of a Computer & Description State Mark                                                                                                    |                   |      |
|----------------------------------------------------------------------------------------------------|----------------------------------------------------------------------------------------------------|----------------------------------------------------------------------------------------------------|-------------------|------|
| inperior • AutoPay                                                                                                    | . Eject Properties System-properties #                                                                                     | · Organite - Share with - Mass-Indee                                                                                                    |                   | 8.00 |
| Doubling     Doubling     Doubling | Load Data (C)<br>Sol to un (71C) 08<br>• Devices with Removable Storage (1)<br>Removable Data (P)<br>Sol 106 two of 900 MB | Portures<br>Portures<br>Portur | CHELATE CHELMERTH |      |
| Removable Disl                                                                                                    | t #) Spece used                                                                                                    | Atom                                                                                                    |                   |      |

- 3. 執行更新程式。
- 4. 先關閉所有其他應用程式後,再勾選 I Agree 和"OK"。
- 注意:系統會在 BIOS 更新完成後重新啟動。

| Warning                                                                                                    |  |
|----------------------------------------------------------------------------------------------------|--|
| System will auto reboot after bios update, please close all other<br>applications before BIOS update.<br>Please don't remove USB drive or reboot/shutdown system during<br>BIOS update process. |  |
| OK CANCEL                                                                                                    |  |
|                                                                                                    |  |
|                                                                                                    |  |

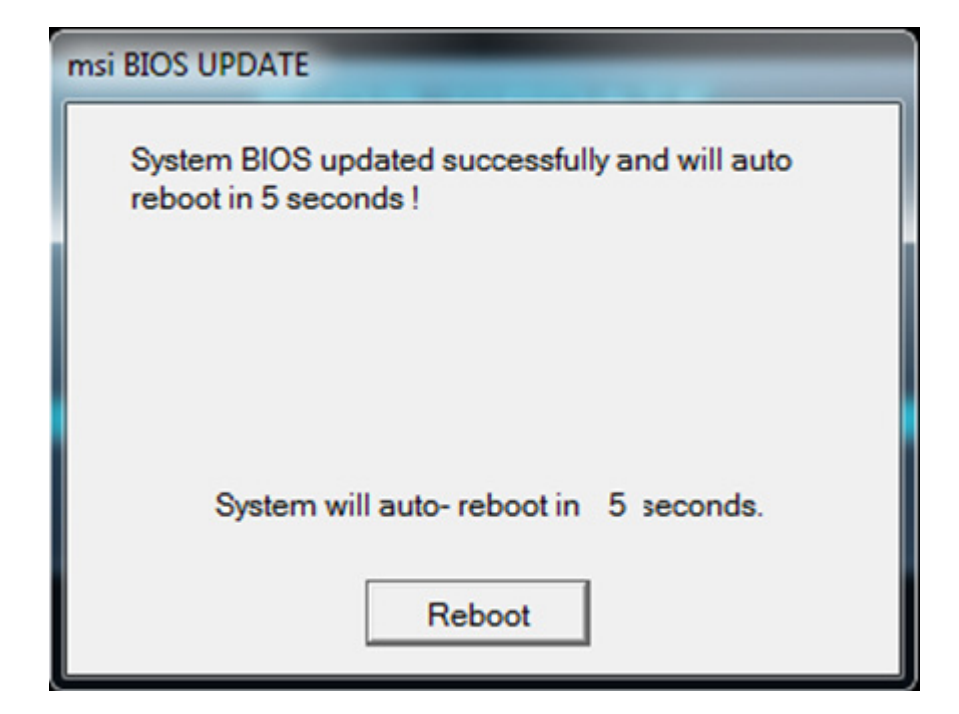

5. 按"OK"開始刷新系統 BIOS。

#### 注意: 請不要在 BIOS 更新過程中移除 USB 隨身碟!!

| ms | 6 BIOS UPDATE                                              |  |
|----|------------------------------------------------------------|--|
|    | CURRENT VERSION<br>MS-7681<br>Version P.14<br>Version P.15 |  |
|    | OK CANCEL                                                  |  |
|    |                                                            |  |
|    |                                                            |  |

#### 注意: Windows 將在 BIOS 更新後重新啟動。

| A Te<br>CPU<br>Mainboard<br>System                           | Pri 3 / 30 / 2012<br>Version E76811MS V25.185<br>Boot device priority                                                                                                    | Intel(R) Core(TM) 13-21050 CPU<br>Current Cpu Frequency 3.10 GH;<br>Current DRAM Frequency 1333 HH<br>Memory Size : 4096 MB                                                                                                    | C 112 Language X<br>U 0 3.10GHz<br>2 (31 × 100 MHz)<br>4z                    |
|--------------------------------------------------------------|----------------------------------------------------------------------------------------------------|----------------------------------------------------------------------------------------------------|------------------------------------------------------------------------------|
| Mainboard settings<br>SETTINGS<br>Overclocking setting<br>OC | Eco       State         System Date       System Time         SATA Port1       SATA Port2         SATA Port3       SATA Port3         SATA Port5       SATA Port5         SATA Port5       SATA Port5         System Information       CPUID/MicroCode         BIOS Version       Cuild Date         ME Version       Public Size         L3 Cache Size       L3 Cache Size | CC Genie II<br>MeLP I HOTKEY I 5<br>[Fri 03/30/2012]<br>[17:14:02]<br>Not Present<br>Not Present<br>Not Present<br>Not Present<br>Not Present<br>Not Present<br>Not Present<br>Not Present<br>Not Present<br>SUG637/25<br>E76611MS V25.185<br>SUC/SUCI<br>8.0.3.1427<br>dname We<br>S12 KB<br>3072 KB | Internet<br>Message and Mail<br>BROWSER<br>BROWSER<br>UTILITIES<br>UTILITIES |

# 不升級 ME 管理引擎,僅重刷相同版本的系統 BIOS

- 1. 請至微星官網下載更新封包。
- 2. 將檔案解壓縮到 USB 隨身碟。

| Carlos Company at a 14 Sunch                                                                                                    |                                                                                                    | (* (s) Sent Remain Car / P |
|----------------------------------------------------------------------------------------------------|----------------------------------------------------------------------------------------------------|----------------------------|
| Construction     Construction       Presententing     Deschription       Deschription     Construction       Deschription     Social Tables       Deschription     Social Tables       Deschription     Social Tables       Deschription     Social Tables       Deschription     Social Tables       Deschription     Social Tables       Deschription     Social Tables       Protocols     Social Tables       Protocols     Social Tables | Corperative State and Corporation  Corporative  Corporative  Corporat | DRI-FI DRIME74             |
| Removable Disk (F) Specie und  Amountain Disk (F) Specie und  Amountain Disk Specie first                                                                                                    | a item                                                                                                    |                            |

- 3. 執行更新程式。
- 4. 先關閉所有其他應用程式後,再勾選 I Agree、點按"OK"。

#### 注意: 系統會在 BIOS 更新完成後自動重新啟動。

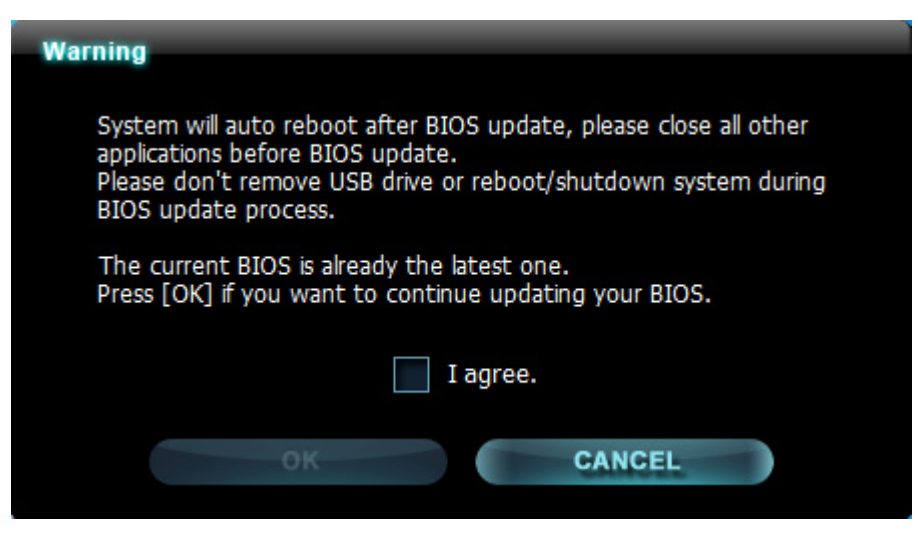

5. 按"OK"開始刷新系統 BIOS。

#### 注意: 請不要在 BIOS 更新過程中移除 USB 隨身碟!!

| OK CANCEL | C |
|-----------|---|
| OK CANCEL |   |
|           |   |
|           |   |
|           |   |
|           |   |

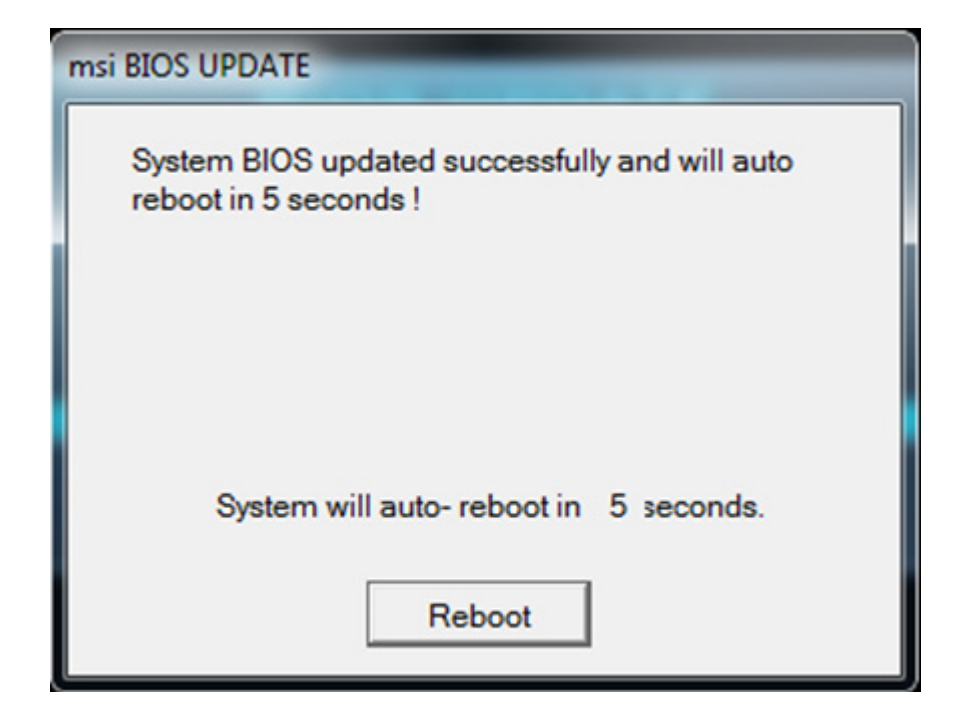

- 注意:系統會在 BIOS 更新完成後重新啟動。
- 6. 檢查系統資訊中的 BIOS 版本,以確認是否已經更新為新版 BIOS。

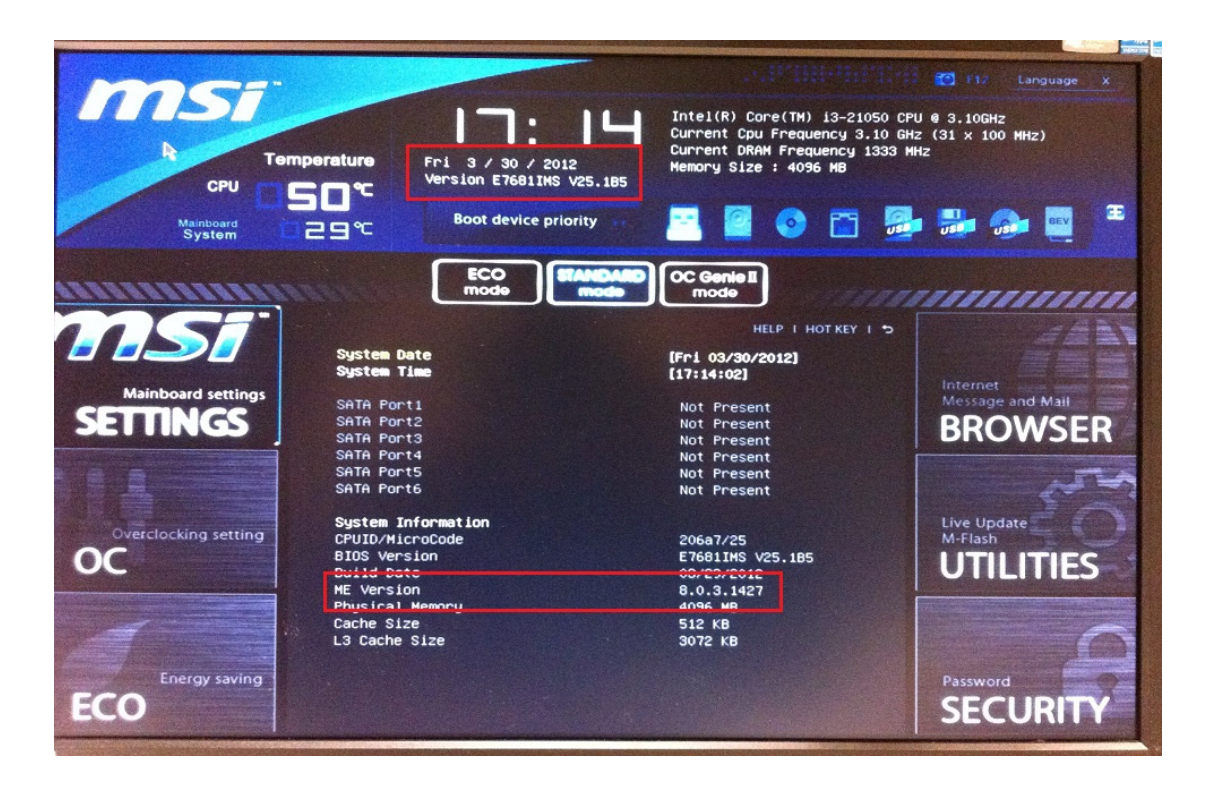

- 1. 請至微星官網下載更新封包。
- 2. 將檔案解壓縮到 USB 隨身碟。

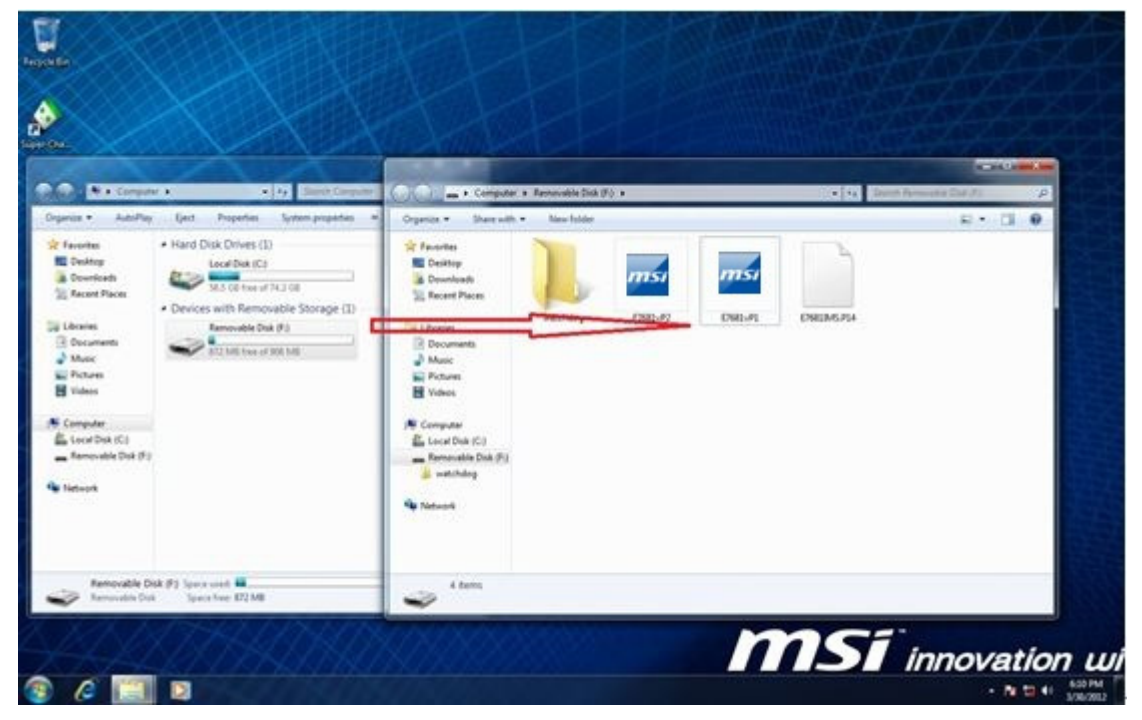

- 3. 執行更新程式。
- 4. 先關閉所有其他應用程式後,再勾選 I Agree、點按"OK"。
- 注意: 系統會在 BIOS 更新完成後重新啟動。

| Warning                                                                                                    |  |  |  |  |
|----------------------------------------------------------------------------------------------------|--|--|--|--|
| System will auto reboot after BIOS update, please close all other<br>applications before BIOS update.<br>Please don't remove USB drive or reboot/shutdown system during<br>BIOS update process. |  |  |  |  |
| The current BIOS is already the latest one.<br>Press [OK] if you want to continue updating your BIOS.                                                                                           |  |  |  |  |
| I agree.                                                                                                    |  |  |  |  |
| OK CANCEL                                                                                                    |  |  |  |  |

5. 按"OK"開始刷新系統 BIOS。

注意: 請不要在 BIOS 更新過程中移除 USB 隨身碟!!

| msi BIOS UPDATE                                                         |  |  |
|-------------------------------------------------------------------------|--|--|
| System BIOS updated successfully and will auto<br>reboot in 5 seconds ! |  |  |
|                                                                         |  |  |
| System will auto- reboot in 5 seconds.                                  |  |  |
| Reboot                                                                  |  |  |

- 注意:系統會在 BIOS 更新完成後重新啟動。
- 6. 檢查系統資訊中的 BIOS 版本,以確認是否已經更新為新版。

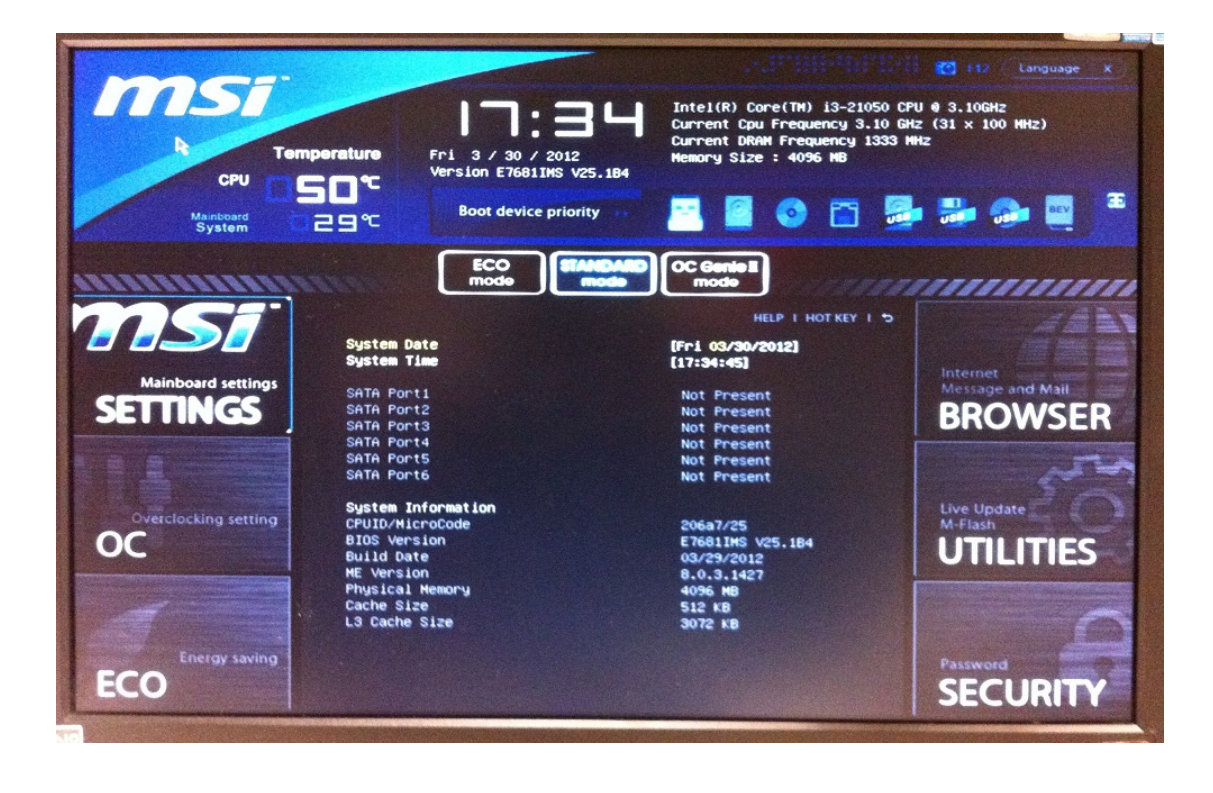

# 在 DOS 模式下升级 BIOS

#### 將 Intel ME 7 版本的系統 BIOS 更新为 Intel ME 8 的系统 BIOS

- 1. 請至微星官網下載更新封包。
- 2. 將檔案解壓縮到 USB 隨身碟。

| A + Compare +                                                                                                    | • 27 Services Computer + Resounded State (5) +                                                                                                    | • 14 Date Arrente Sa A     |
|----------------------------------------------------------------------------------------------------|----------------------------------------------------------------------------------------------------|----------------------------|
| <ul> <li>Forwards</li> <li>Forwards</li></ul> | (1)<br>CS<br>SC 2<br>17 PL3 08<br>Sponshow<br>Sponshow | DRI-MI<br>DRI-MI<br>DRI-MI |
| Removable Disk (F) Specie used (C)<br>Removable Disk (F) Specie used (C)                                                                                                    | a datas                                                                                                    |                            |

- 3. 啟動系統進入 DOS 模式,並且輸入更新封包檔名。
- 4. 按下"Y"繼續升級 BIOS 或按下"N"取消操作。

5. 按下"Y"之後系統將開始升級 BIOS,並在重新啟動繼續更新 Intel ME。 注意:請不要在 BIOS 更新過程中移除 USB 隨身碟。 

 IPERF
 EXE
 110.592
 03-05-12
 11:46a

 E7681UP1
 EXE
 10.711.965
 03-29-12
 7:54p

 E7681UP2
 EXE
 10.711.965
 03-39-12
 10:40a

 38
 file(s)
 99.276.049
 bytes

 8
 dir(s)
 5.859.02
 MB free

 C::>>27681vp1
 - Ver:
 1.3

 Checking model name... ok
 Checking PCB version... ok

 Checking BIOS version... ok
 Checking BIOS version... ok

 Model name : MS-7681
 current version : N.78

 new version : P.14
 Extracting files... ok

 Do you want to update your BIOS ?
 Press (Y) to continue updating BIOS.

 Press (M) to cancel.
 Please don't remove USB drive or shutdown system during BIOS update process.

6. 系統會開始更新 BIOS ME 8。

注意:請不要在 BIOS 更新過程中移除 USB 隨身碟。

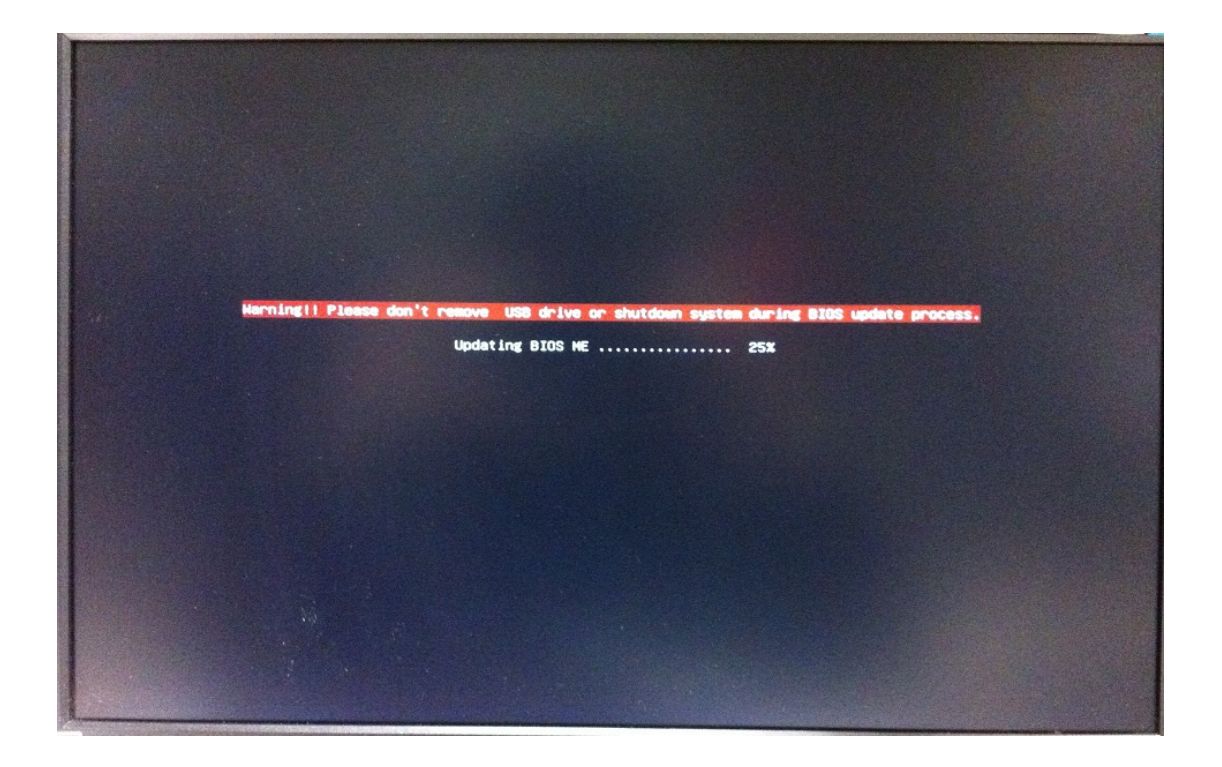

 成功更新 Intel ME 8 韌體後, 螢幕會顯示"BIOS Updated Successfully"資訊,並 在 5 秒後自動重啟系統。

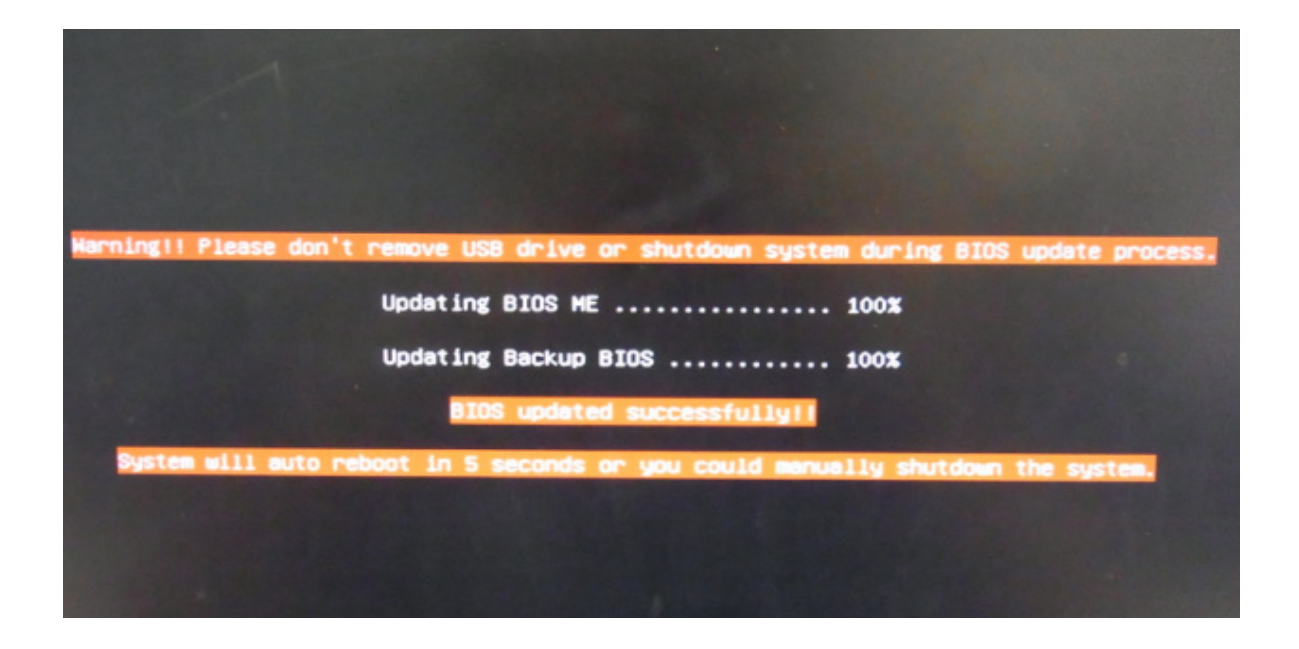

8. 檢查系統資訊中的 BIOS 版本,以確認是否已經更新為新版。

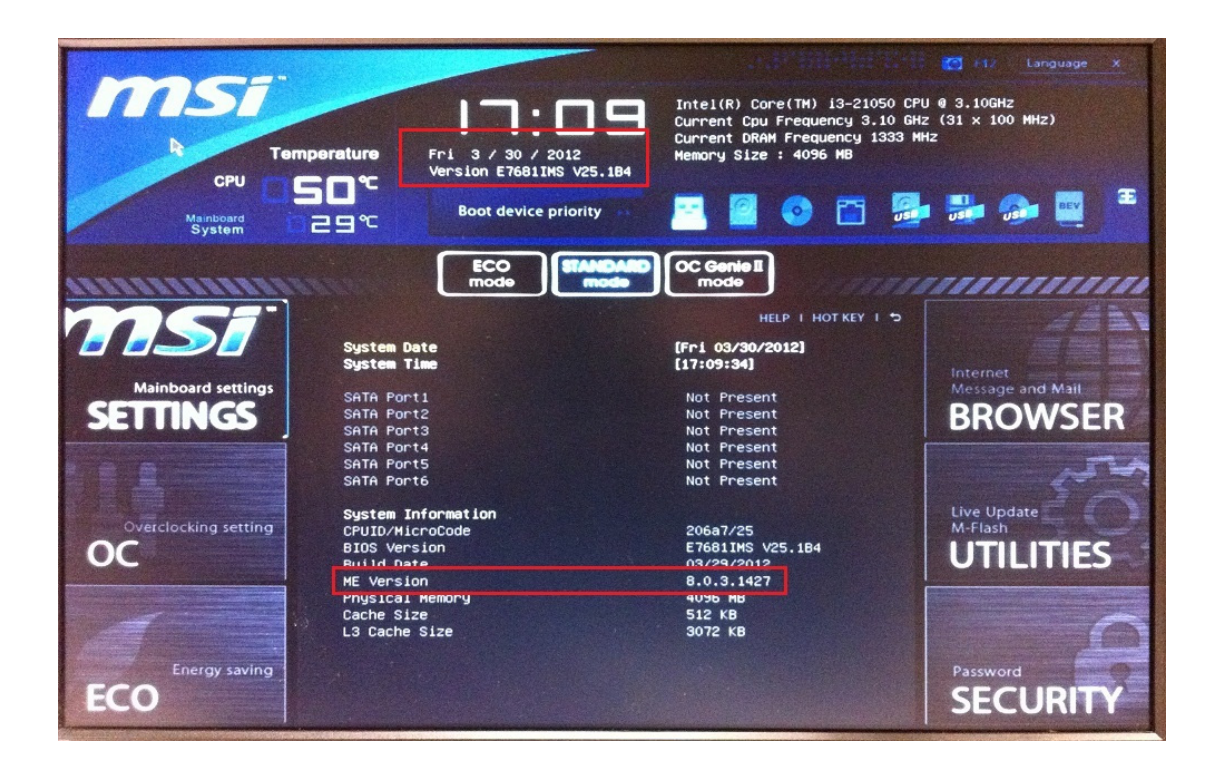

#### 安裝 MSI 驅動程式更新工具

9. 請依據您的作業系統從微星網站下載並安裝 MSI 驅動程式更新工具。

MSI Driver Update-Win7.exe = Win7 作業系統使用。

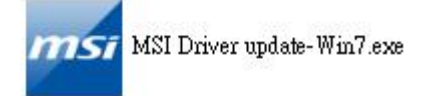

MSI Driver Update-XP = For Windows XP 作業系統使用。

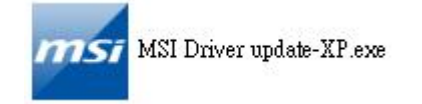

## 注意:如果您在安裝 MSI 驅動程式更新工具後將 CPU 由 Sandybridge 更換為 lvybridge,您必須再重新安裝 MSI 驅動程式更新工具。

A. 如果您正在使用 Sandybridge CPU,您只需要更新 Intel ME 8 驅動程式。

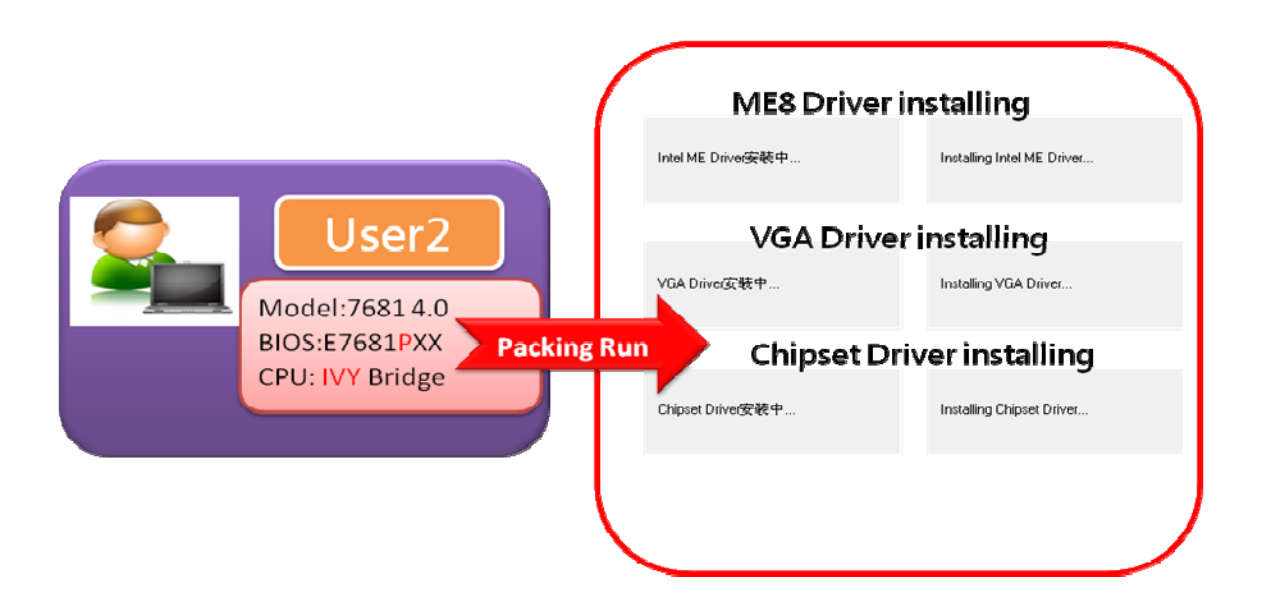

B. 如果您正在使用 lvybridge CPU,系統將會提示您更新 Intel ME8 驅動程式/內建顯示晶片驅動程式/ 晶片組驅動程式。

注意: 為確保新驅動程式正常運作, 請在更新驅動程式後重新啟動您的系統。

#### <u>不升級 ME 管理引擎,僅更新系統 BIOS 版本</u>

1. 請至微星官網下載更新封包。

2. 將檔案解壓縮到 USB 隨身碟。

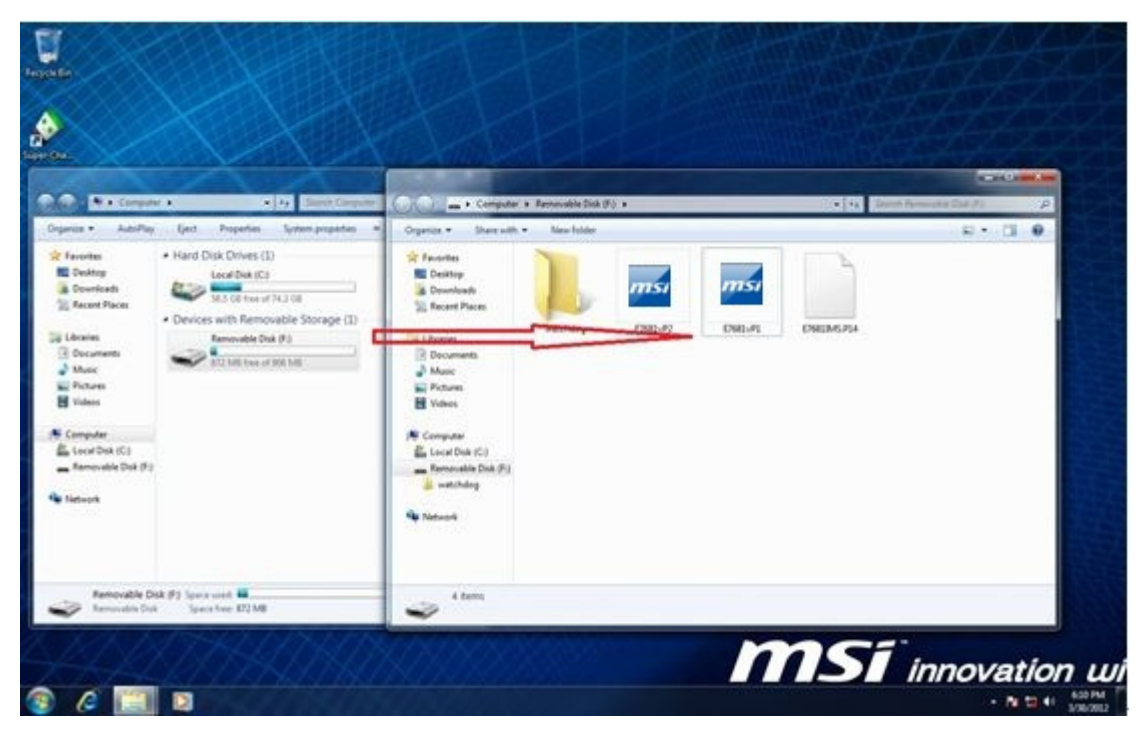

- 3. 啟動系統進入 DOS 模式,並且輸入更新封包檔名。
- 4. 按下"Y"繼續升級 BIOS 或按下"N" 取消操作。

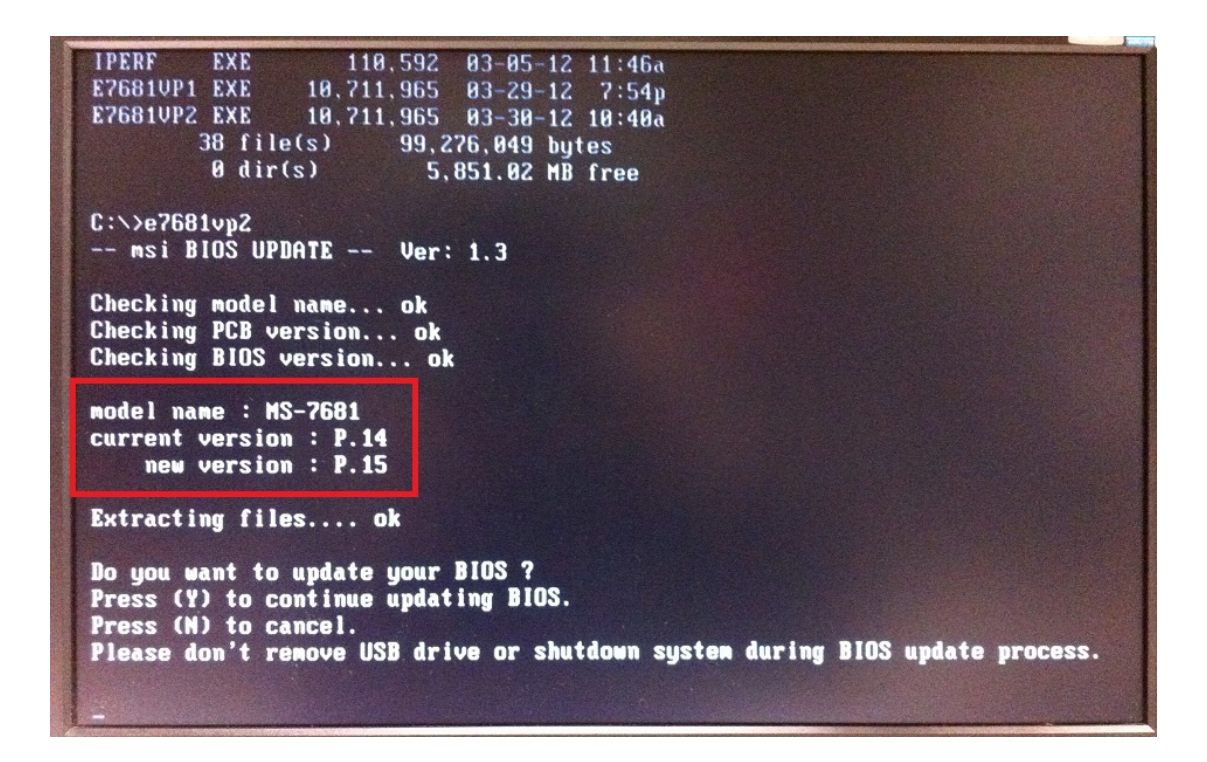

| Period and a second second second second second second second second second second second second second second |                                                                                                    |                                                                                                    | Carlos and the second second second second second second second second second second second second second second |
|----------------------------------------------------------------------------------------------------|----------------------------------------------------------------------------------------------------|----------------------------------------------------------------------------------------------------|----------------------------------------------------------------------------------------------------|
| P Tem<br>CPU                                                                                                   | perature<br>Fri 3 / 30 / 2012<br>Version E76811KS V25.;                                                                                                    | Intel(R) Core(TH) i3-21050 CPU @ 3<br>Current Cpu Frequency 3.10 GHz (3<br>Current DRAM Frequency 1333 HHz<br>Hemory Size : 4096 HB                                                                                                    | 3.10GHz<br>1 × 100 HHz)                                                                                          |
| Mainboard                                                                                                    | Boot device priority                                                                                                    |                                                                                                    |                                                                                                    |
| System                                                                                                    |                                                                                                    |                                                                                                    | The second second second second second second second second second second second second second second second s   |
| Aninboard settings<br>SECTIONGS<br>OVERCLOCKING setting<br>OC                                                  | Eco       Eco         Model       Model         System Date       System Time         SATA Port1       SATA Port2         SATA Port3       SATA Port3         SATA Port4       SATA Port5         SATA Port5       Sata Port6         System Information       CPUID/MicroCode         BIOS Version       Sulf Data         ME Version       Physical Memory         Cache Size       L3 Cache Size | CC Genie II<br>mode<br>HELP I HOT KEY I 5<br>(Fr1 03/30/2012)<br>[17:14:02]<br>Not Present<br>Not Present<br>No | Assword                                                                                                    |

## 不升級 ME 管理引擎,僅重刷相同版本的系統 BIOS

- 1. 請至微星官網下載更新封包。
- 2. 將檔案解壓縮到 USB 隨身碟。

| A Company a to Sant Co                                                                                                    |                                                                                                    | • 4 Dente Remarks Dat (F) |
|----------------------------------------------------------------------------------------------------|----------------------------------------------------------------------------------------------------|---------------------------|
| <ul> <li>Forwates</li> <li>Powniest</li> <li>Reconstruction</li> <li>Maccic</li> <li>Totures</li> <li>Totures</li> <li>Totures</li> <li>Totures</li> <li>Compute</li> <li>Secondate Data (5)</li> <li>Totures</li> <li>Network</li> <li>Network</li> </ul> | Parameter     Perstep     Porcelle     Porcelle | DRID-FT DRIEMS.F24        |
| Removable Disk #1 Sport used     Removable Disk #2 Sport used     Removable Disk #2 Sport New #22 MB                                                                                                    | iten.                                                                                                    |                           |

3. 啟動系統進入 DOS 模式,並且輸入更新封包檔名。

4. 按下"Y"繼續升級 BIOS 或按下"N"取消操作。

| IPERF         EXE         110,592         03-05-12         11:46a           E7681VP1         EXE         10,711,965         03-29-12         7:54p           E7681VP2         EXE         10,711,965         03-30-12         10:40a           38         file(s)         99,276,049         bytes           0         dir(s)         5,843.02         MB         free |  |  |  |
|----------------------------------------------------------------------------------------------------|--|--|--|
| C:\>e7681vp1<br>msi BIOS UPDATE Ver: 1.3                                                                                                    |  |  |  |
| Checking model name ok<br>Checking PCB version ok<br>Checking BIOS version ok                                                                                                    |  |  |  |
| model name : MS-7681<br>current version : P.14<br>new version : P.14                                                                                                    |  |  |  |
| Extracting files ok                                                                                                    |  |  |  |
| The current BIOS is already the latest one.<br>Press (Y) to continue updating BIOS.<br>Press (N) to cancel.<br>Please don't remove USB drive or shutdown system during BIOS update process.<br>-                                                                                                    |  |  |  |

| CPU<br>CPU<br>Mainboard<br>System | Fri 3 / 30 / 2012<br>Version E76811HS V25.184<br>Boot device priority | Intel(R) Core(TH) i3-21050 CP<br>Current Cpu Frequency 3.10 GH<br>Current DRAH Frequency 1333 H<br>Memory Size : 4096 HB                                                                                                    | C 112 Language X<br>U 0 3.10GH2<br>z (31 x 100 HHz)<br>Hz                    |
|-----------------------------------|-----------------------------------------------------------------------|----------------------------------------------------------------------------------------------------|------------------------------------------------------------------------------|
|                                   | Eco standard                                                          | C Generel<br>mode<br>HELP I HOT KEY I D<br>F.T. 03/03/2012<br>(7:3:4:6)<br>Not Present<br>Not Present<br>Not Pr | Internet<br>Message and Mail<br>BROWSER<br>BROWSER<br>UTILITIES<br>UTILITIES |

- 1. 請至微星官網下載更新封包。
- 2. 將檔案解壓縮到 USB 隨身碟。

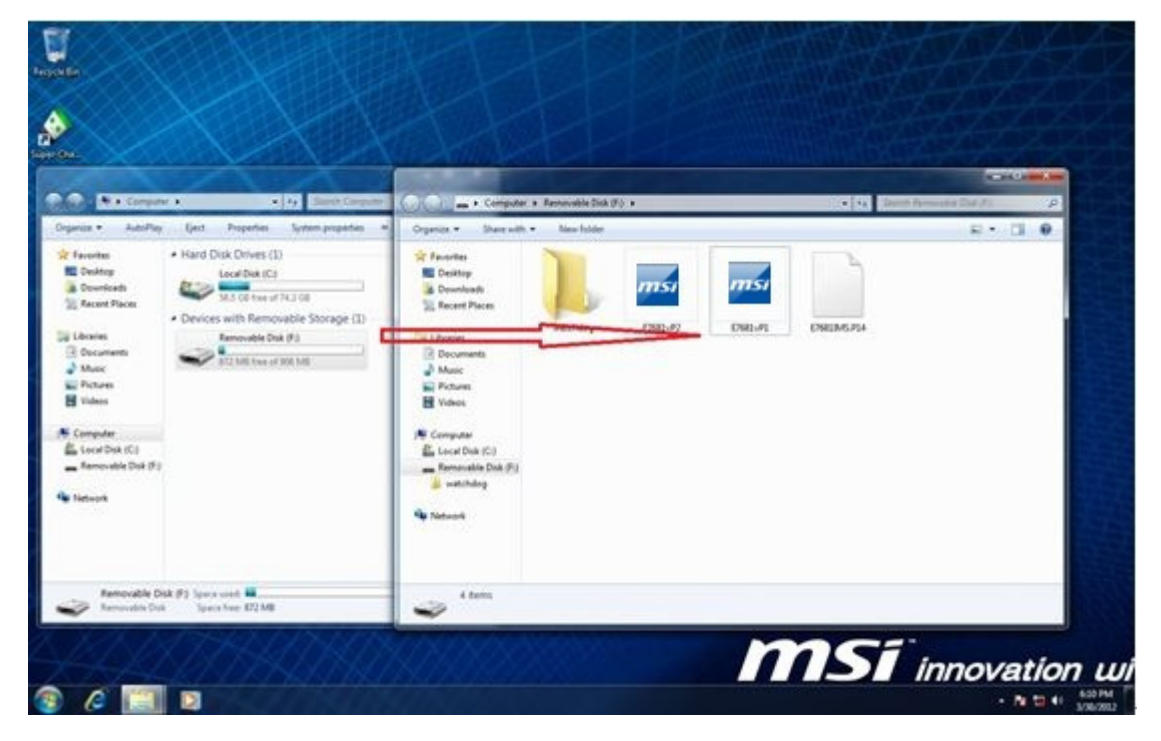

- 3. 啟動系統進入 DOS 模式,並且輸入更新封包檔名。
- 4. 按下"Y"繼續升級 BIOS 或按下"N"取消操作。

110,592 03-05-12 11:46a 10,711,965 03-29-12 7:54p IPERF EXE E7681UP1 EXE 10,711,965 03-30-12 10:40a E7681VP2 EXE 38 file(s) 99,276,049 bytes 0 dir(s) 5,843.02 MB free C:>>e7681vp1 -- msi BIOS UPDATE -- Ver: 1.3 Checking model name... ok Checking PCB version... ok Checking BIOS version... ok model name : MS-7681 current version : P.15 new version : P.14 Extracting files.... ok The current BIOS version is newer than the download version. Press (Y) to continue updating BIOS. Press (N) to cancel. Please don't remove USB drive or shutdown system during BIOS update process.

|                          |                                                                                |                                                                                                    | C +12 Language X                                        |
|--------------------------|--------------------------------------------------------------------------------|----------------------------------------------------------------------------------------------------|---------------------------------------------------------|
| СРИ                      | mperature<br>Fri 3 / 30 / 2012<br>Version E76811MS V25<br>Boot device priority | Intel(R) Core(TH) 13-21050 CPU<br>Current Cpu Frequency 3.10 GHz<br>Current DRAM Frequency 1333 MH:<br>Memory Size : 4096 MB | ● 3.10GHz<br>(31 × 100 HHz)<br>z<br>■ ● ● ● ● ● ● ● ● ● |
| System                   |                                                                                |                                                                                                    |                                                         |
| ATTALEN AND A STATEMENTS |                                                                                | CC Genie I<br>mode                                                                                                    | ······                                                  |
| <b>MC1</b>               |                                                                                | HELP I HOT KEY I 5                                                                                                    | 14 2 2 2 2 2 2 2 2 2                                    |
|                          | System Date<br>System Time                                                     | [Fri 03/30/2012]<br>[17:09:34]                                                                                               | Internet                                                |
| Mainboard settings       | SATA Port1                                                                     | Not Present                                                                                                    | Message and Mail                                        |
| SEITINGS                 | SATA Port3<br>SATA Port4                                                       | Not Present                                                                                                    | BRUWSER                                                 |
|                          | SATA Port5<br>SATA Port6                                                       | Not Present<br>Not Present                                                                                                   | 15-2                                                    |
| Overclocking setting     | System Information                                                             | 205 - 7 / 25                                                                                                    | Live Update                                             |
| OC                       | BIOS Version<br>Build Date                                                     | E7681IMS V25.1B4                                                                                                    | UTILITIES                                               |
|                          | ME Version<br>Physical Memory                                                  | 8.0.3.1427<br>40% MB                                                                                                    |                                                         |
|                          | Cache Size<br>L3 Cache Size                                                    | 512 KB<br>3072 KB                                                                                                    | 6                                                       |
| Energy saving            |                                                                                |                                                                                                    | Password                                                |
| ECO                      |                                                                                |                                                                                                    | SECURITY                                                |